ſſĿ

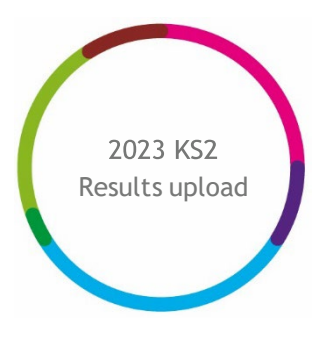

2023 KS2 Early Results Service upload guidance

# **filiaspire**

V1.0

July 2023

## Important - before you begin

You will need to have Administration permissions to access this service

Service opens on Tuesday 11<sup>th</sup> July (pm)

The file upload function will be available and enabled up until 12pm on Friday 21st July 2023. The service will work in the following windows:

| Submission windows                                                            | Reports available by         |  |
|-------------------------------------------------------------------------------|------------------------------|--|
| Window 1: Tuesday 11 <sup>th</sup> July to Friday 14 <sup>th</sup> July, 12pm | Friday 21 <sup>th</sup> July |  |
| Window 2: Monday 17 <sup>th</sup> July to Friday 21 <sup>st</sup> July, 12pm  | Friday 28 <sup>th</sup> July |  |
|                                                                               |                              |  |
| Interim Aspire Self-evaluation reports in September                           |                              |  |

**NOTE:** Please ensure you upload the **.CSV** file available via the DfE Primary Assessment Gateway. The last file submitted within a window will be used to produce the school reports.

#### Further help and support

If you need any further help, support or advice then please contact our support team. We can take you through the process step-by-step or help with any individual issues.

Email: <a href="mailto:support@fft.org.uk">support@fft.org.uk</a>

Telephone: 01446 776 262 (option 2)

Monday - Thursday: 9am - 4.30pm

Friday: 9am to 4pm

Or use the 'Chat with an Expert' facility on the Aspire log-in page

# Taking part in the 2023 KS2 Service

1. Download your full results **.CSV** file (**All subjects and teacher assessment data**) from the DfE Primary Assessment Gateway

#### Download School Results form

Use the links below to navigate between results pages.

Summary | English grammar, punctuation and spelling | English reading | Mathematics | Raw score to Scaled score

On this page you can download school results in several different formats:

- Common transfer file (CTF) you can download all test results or all test results with teacher assessment outcomes'. You can import this file into your school's management information system (MIS) or save to Excel.
- Comma-separated values (CSV) you can download all test results, all test results with teacher assessment data or test results for specific subjects.
  Results letter you can download all test results or test results for specific subjects.

To download your results, please first select what format you would like. Then state what level of information you need. Finally, please select 'Get document' to download your results file.

| Download fo | rmat                               |          |
|-------------|------------------------------------|----------|
| CSV         |                                    | ~        |
| All subject | s and teacher assessment data      | - 0 ~    |
| Download Al | I Result With TA                   |          |
| x           | AllSubjectwithTA_Result<br>56.37kb | Download |

- 2. Log into FFT Aspire https://fftaspire.org
- 3. From the side navigation menu; go to 'Administration' then 'File exchange'

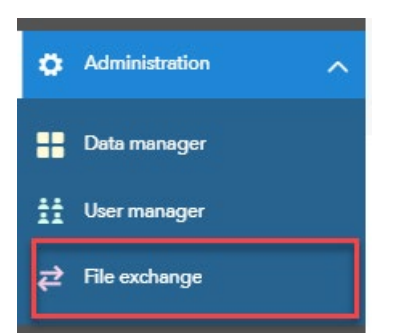

- 4. This will take you through to the File Exchange area within Aspire
- 5. Choose the 'Key Stage 2' tab

| NEW (NEW EYFS Phonics Key Stage 1                                                                                                    |                                                |
|----------------------------------------------------------------------------------------------------|------------------------------------------------|
|                                                                                                    |                                                |
| 2023 FFT KS2 Early Results Service<br>This service is for KS2 Schools in England<br>Simply upload your school's KS2 DfE file received | via the Primary Assessment Gateway and we will |
| provide an early analysis of the school's attainmer                                                                                   | nt and progress alongside FFT nationals.       |
| ⑦ Guidance for schools                                                                                                    | Beports unavailable                            |
| Upload data by                                                                                                    | When will my reports be ready?                 |
| 14 July 12pm                                                                                                    | See the key dates for this year's service      |
| to get reports on                                                                                                    | 5010100.                                       |
| 20 July                                                                                                    |                                                |
| You can continue uploading data until                                                                                                 |                                                |
| 21 July.                                                                                                    |                                                |
| Full guidance >                                                                                                    |                                                |

6. On the right of the screen, you will see an area where you can upload the .CSV results file from the DfE Primary Assessment Gateway. Select the 'Upload CSV' option.

|                  | 1 Upload files                              | Access early reports · not yet available |
|------------------|---------------------------------------------|------------------------------------------|
| Manage file      | es<br>ownload files for the current service | 2                                        |
| KS2 DfE Resu     | lts File                                    | **                                       |
| This will be the | CSV results file you will have downloaded   | d from the Assessment Gateway            |
| 2023             | 🐢 Upload CSV                                |                                          |

7. Click on 'Choose file'

| Choose your file           | ×      |        |
|----------------------------|--------|--------|
| Choose file No file chosen |        |        |
|                            | Upload | Cancel |

8. Navigate to the location of your **.CSV** results file you downloaded from the Primary Assessment Gateway and select '**open**' then click '**Upload**'.

| Choose your file |             | ×      |
|------------------|-------------|--------|
| Choose file      | KS2test.csv |        |
|                  | Upload      | Cancel |

If the upload was successful, the below message will display:

| File upload status         |  |
|----------------------------|--|
| File uploaded successfully |  |

## Upload history

The Upload history section is a chronological list of each attempted upload to the KS2 Early Results service by the school.

| File uplo<br>These are | oad history<br>all the files uploaded by your organis:<br>deleted and other uploads | ation. |                         |                    |
|------------------------|-------------------------------------------------------------------------------------|--------|-------------------------|--------------------|
|                        | Name                                                                                | Manage | Uploaded by             | Upload date        |
| ©                      | Results Service Template                                                            | 1 ±    | example.user@fft.org.uk | 17/05/2022 17:17 🗸 |
| -                      | Results Service Template                                                            | 1 ±    | example.user@fft.org.uk | 17/05/2022 17:15   |

Name - Filename reference for the uploaded file.

**Manage** - Download previously uploaded files or Delete an uploaded file. Uploaded files can only be deleted only by the user who uploaded to the service.

User - Identifies the Aspire user who uploaded the CSV file.

**Date** - The date and time which the file upload attempt was made. This is shown in chronological order with most recent file at the top of the list. A tick is shown to identify which file is being processed and used for the school's report.

Status - This shows the status of the uploaded files. See below.

| I IIE U | ipidad mstory it |                                                                                                    |
|---------|------------------|----------------------------------------------------------------------------------------------------|
| Icon    | Description      | Action                                                                                                    |
| -       | Download         | Download your submitted file                                                                                                    |
|         | Successful       | A report will be generated from this data on the published date                                                                                                    |
|         | Overwritten      | This file has been overwritten so reports will no longer be generated from its data                                                                                   |
| L       | Processing       | Report generation is in progress for this file                                                                                                    |
| 0       | Upload error     | This file contains errors and will not be used to generate a report/ there is an error in the report creation process<br>View the error(s) in the file upload details |
| Ŵ       | Delete upload    | This will delete the upload file from the file history; any reports generated from this data will be removed                                                          |

#### File upload history icons:

**NOTE:** You will be able to upload files until 12noon on the final day of the service window and FFT will use the latest successfully uploaded file to generate KS2 reports and new pupil estimates from the data provided.

Reports will be available by the 21st July.

Schools who are part of a Trust will be able to see if their MAT Administrator colleague has uploaded a file on their behalf. See Appendix A

It is the latest successful file FFT receives by the close of the upload window that is used to generate reports. Please ensure you meet the published deadlines.

### Appendix A - MAT Administrators

This section is for MAT Administrators uploading on behalf of their schools.

1. You will need to have a copy of all of the KS2 (.CSV) files for each of your schools which have been downloaded from the Primary Assessment Gateway

Select the 'Bulk upload' option.

| Manage file<br>Upload and do | s<br>wnload files for the current service.                                    |         |
|------------------------------|-------------------------------------------------------------------------------|---------|
| KS2 DfE Resul                | <b>s File</b><br>SV results file you will have downloaded from the Assessment | Gateway |
| 2023                         | Bulk upload CSV                                                               |         |

2. Navigate to the location of the schools' KS2 CSV files. Here you will be able to select multiple files to upload; (hold down the shift key) select 'open' then click 'Upload'.

| Choose your files    |        | ×      |
|----------------------|--------|--------|
| Choose files 4 files |        |        |
|                      | Upload | Cancel |

3. If there are any errors with the upload files, you will be alerted and provided with information on the errors

**NOTE:** You will be able to upload these files until 12noon on the final day of the service window and FFT will use the latest successfully uploaded file to generate KS2 reports from the data provided.

Reports will be available by the 21<sup>st</sup> July.

#### File upload history

The upload history section is a chronological list of each attempted upload to the KS2 Early Results service.

A school Administrator will be able to see when their MAT has uploaded their data file on their

behalf.

Likewise, should a school user upload a later file, this will be visible by the MAT Administrator and will overwrite any previous version.

| ile upload history<br>nese are all the files u | iploaded by y | our organisation.          | Organisation | Status Year Service<br>All - All - All - |
|------------------------------------------------|---------------|----------------------------|--------------|------------------------------------------|
| Name                                           | Manage        | User                       | Date 🕈       | Status                                   |
| 1234567_PHO_123                                | ė             | School Admin @School A.com | 01/07/2023   | ۵ 😒                                      |
| 1234567_PHO_123A                               |               | MATAdmin@ABCTrust          | 28/06/2023   |                                          |

Name - Filename reference for the uploaded file.

**Manage** - Download previously uploaded files or Delete an uploaded file. Uploaded files can only be deleted only by the user who uploaded to the service.

User - Identifies the Aspire user who uploaded the .CSV file.

**Date** - The date and time which the file upload attempt was made. This is shown in chronological order with most recent file at the top of the list. A tick is shown to identify which file is being processed and used for the school's report.

Status - This shows the status of the uploaded files. See below.

| File upload history icon: |              |                                                                                                    |
|---------------------------|--------------|----------------------------------------------------------------------------------------------------|
| lcon                      | Description  | Action                                                                                                    |
| <b>•</b>                  | Download     | Download your submitted file                                                                                                    |
|                           | Successful   | A report will be generated from this data on the published date                                                                                                    |
|                           | Overwritten  | This file has been overwritten so reports will no longer be generated from its data                                                                                   |
| C                         | Processing   | Report generation is in progress for this file                                                                                                    |
| •                         | Upload error | This file contains errors and will not be used to generate a report/ there is an error in the report creation process<br>View the error(s) in the file upload details |

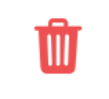

Delete upload This will delete the upload file from the file history; any reports generated from this data will be removed

File Upload history details can be filtered by **Organisation; File Status; Year (of the service)** and **Service (type)**.

### Appendix B - FAQ

1. What data do I need to submit?

We require your statutory 2023 KS2 CSV file that you will have download from the Primary Assessment Gateway. This file should be the 'All results with TA' version

2. Can I edit the file before submitting?

There is no need to edit the file before submitting

3. Can I resubmit my data during the upload window?

Yes. Note that it is the final successful file we have received by the deadline that we will processed.

4. Can my MAT load my files on my behalf?

Yes, your MAT Administrator can upload school files on your behalf. Your 'File Upload history' pane will show the details of who uploaded files and when this was. - see Appendix A

5. As a MAT Administrator can I upload a mixture of files from each service together?

Each Early Results Service uses a different file type; it is therefore only possible to upload to each service separately.